## Инструкция

## Обновление ПО БУРСВ по последовательному интерфейсу RS-485

Блок БУРСВ позволяет выполнить обновление встроенного программного обеспечения (ПО) по последовательному интерфейсу без демонтажа и вскрытия корпуса блока. Если блок, в составе технологической линии, подключен по интерфейсу RS-485 в количестве более одной единицы – необходимо подать питание только на тот блок, на котором запланировано обновление ПО!

- 1. Отключите все блоки на линии RS-485, включая обновляемый
- 2. Подключите адаптер линии RS-485 к ПК с OS Windows.
- 3. Определите номер СОМ порта в "Диспетчер устройств >> Порты СОМ и LPT".
- 4. Скопируйте и распакуйте папку "Programmator\_over\_RS485.zip". В папке содержатся файлы:
  - а. PLRS485.exe программа обновления
  - b. boot.cct -бинарный образ ПО для обновления (криптоконтейнер)
  - c. ---.bat -командные файлы с предварительно установленными настройками для программы обновления
- 5. В папке программы найдите и запустите:
  - а. Для COM1 RUN\_flashing\_container\_COM1.bat
  - b. Для COM2 RUN\_flashing\_container\_COM2.bat
  - с. Если номер СОМ больше 2, отредактируйте номер в bat файле. "PLRS485 *COM2* 1 boot.cct P" замените COM2 на номер вашего порта.
- 6. Программа запустится, прочитает содержимое криптоконтейнера. В нижней строчке будет надпись: "Идет поиск бутлоадера ()"

Если надписи в программе будут отображаться только нерусскими символами, в свойствах окна установите шрифт Lucida Console – 16.

- 7. Подайте питание на блок, на котором нужно обновить ПО.
- 8. Программа обнаружит блок и выведет надпись:
  - "Бутлоадер был найден и активирован
  - Информация получена успешно, программирование возможно
  - Для программирования введите Y, для выхода N"

Для старта обновления введите большую букву Y и нажмите клавишу "Enter".

- 9. Будет выполнено стирание места под новую программу и передача новой программы во встроенную flash память блока.
- В случае успешной записи нового ПО цвет надписей изменится на зеленый и выведется надпись: "Получена контрольная сумма расшифрованного файла firmware.bin (CRC-32-0x4c11DB7): Контрольная сумма совпала
  - Переключаем выполнение кода на пользовательскую программу"

Блок автоматически перейдет к работе с новой программой.

 В случае неуспешной записи ПО цвет сменится на красный и выведется надпись: "Получена контрольная сумма расшифрованного файла firmware.bin (CRC-32-0x4c11DB7): Контрольная сумма не совпала"

В этом случае проверьте качество связи и питания блока, повторите попытку обновления ПО. Программирование ведется на скорости 9600 8N1, адаптер должен поддерживать автоматическое переключение направления передачи.